# D3X 快速安装指南

版本: 1.1

2018-12-20

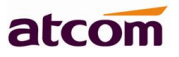

## 目录

| 检查包装设备 | .3     |
|--------|--------|
| 话机安装   | .3     |
| 话机上电   | .5     |
| 连接网络   | .6     |
| 配置话机   | .7     |
|        | 检查包装设备 |

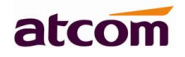

## 1.检查包装设备

话机成品包装盒清单里有整机一台,手柄一只,支架一只,网线一条,手柄线一条,5V/1000mA 电源一个。

## 2.话机安装

## 2.1 支架安装说明

A. 主机的底面朝上,将脚架扣入底壳的槽内,再向右用力推进去扣紧,如下图所示:

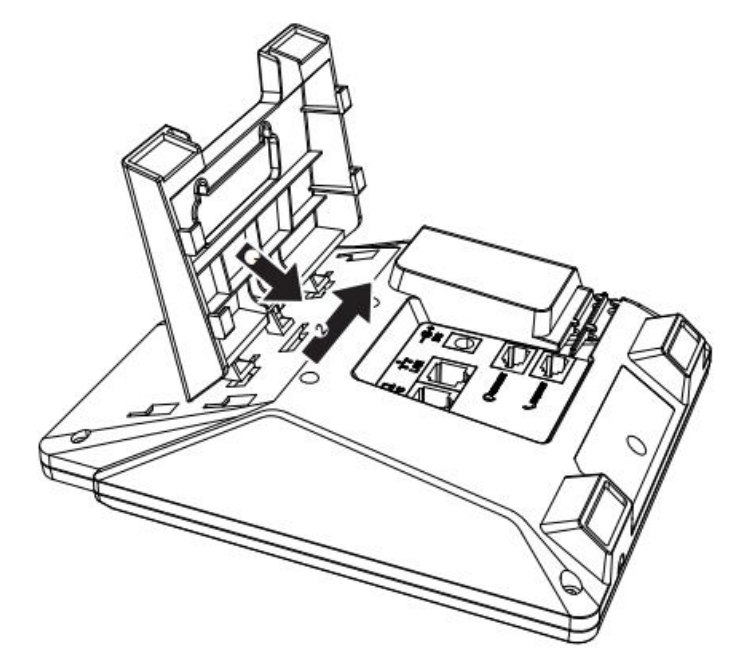

B. 安装好后如下图所示:

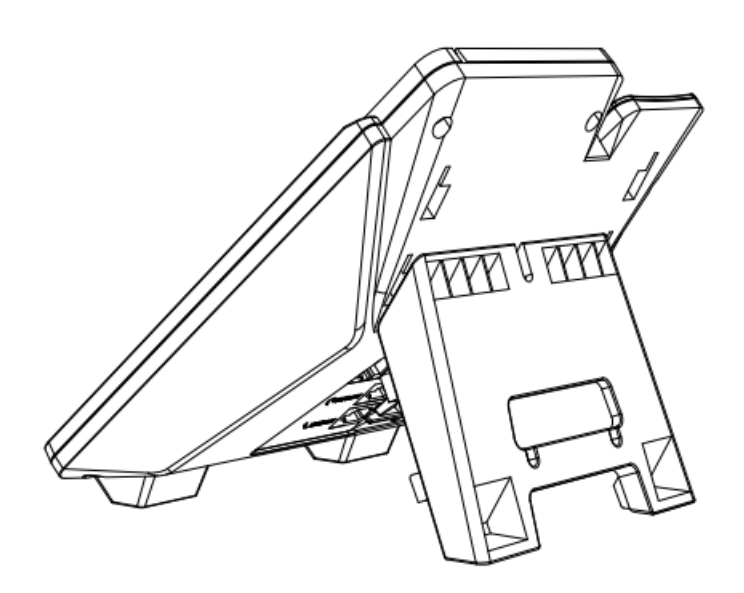

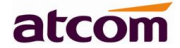

C. 拆卸脚架方法:按箭头方向向左拉出支架脚扣。如下图所示:

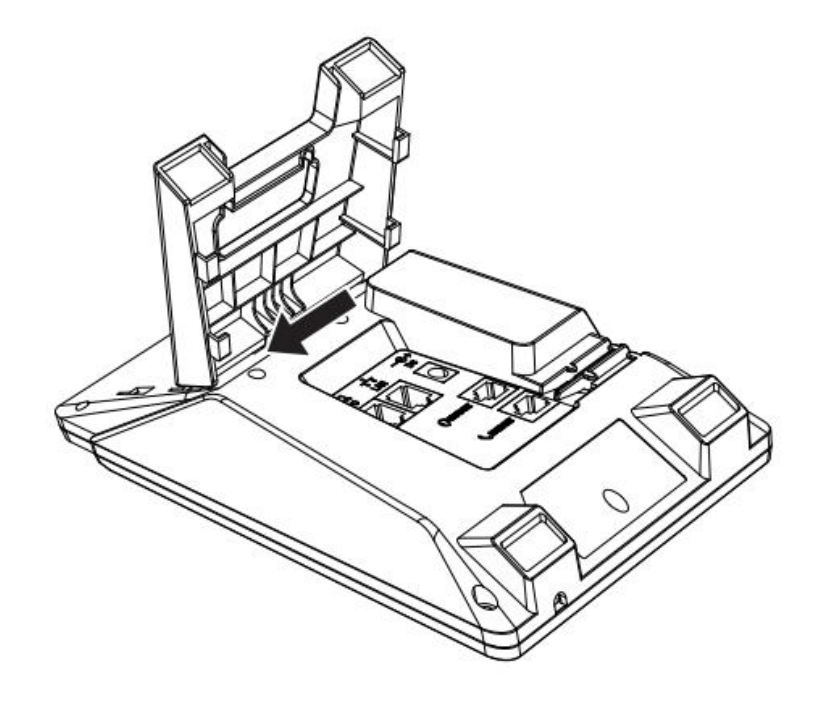

## 2.2 连接接口说明

如下图所示:

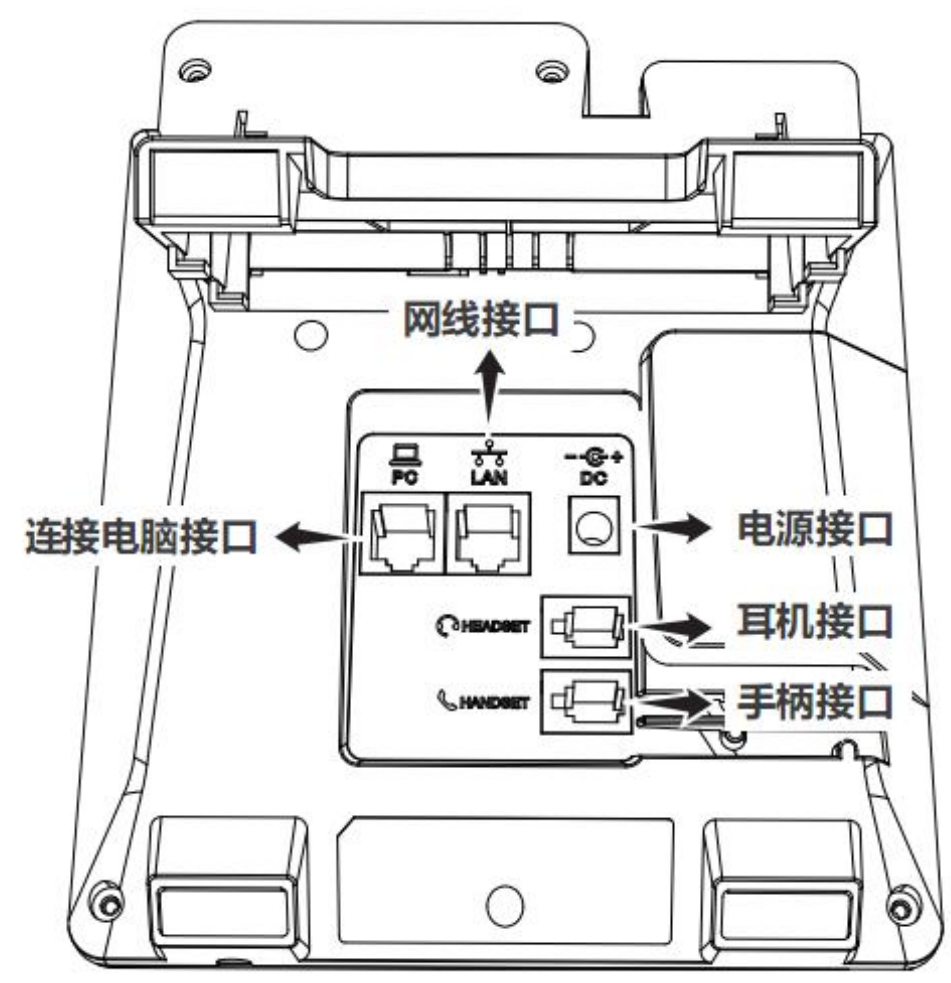

2.3 话机键盘说明,如下图所示: 按键使用说明请参考话机 LCD 菜单里面的帮助信息

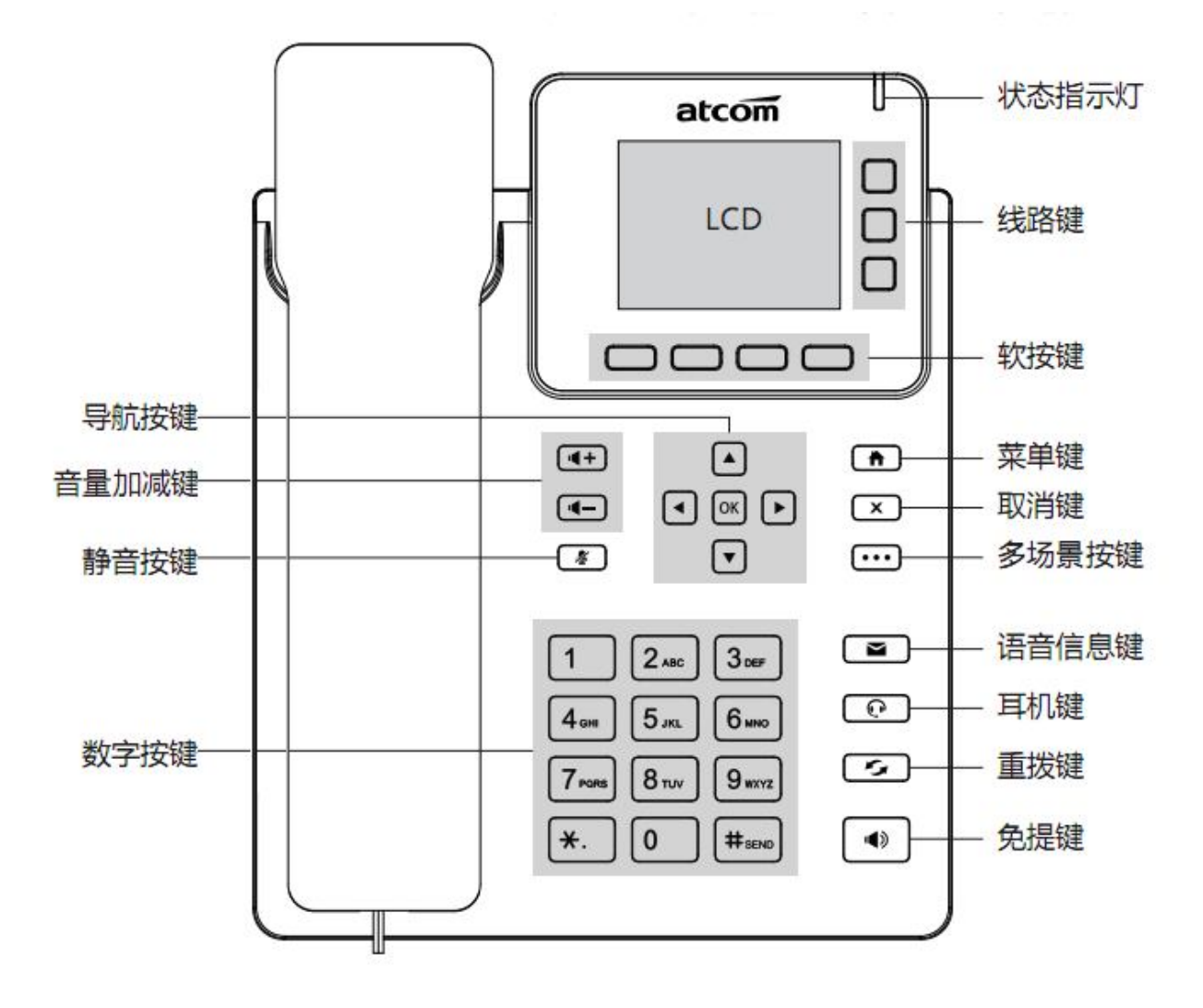

## 3. 话机上电开机

- 3.1 接入 DC 5V/1000mA 的适配电源或 POE 电源
- 3.2 上电中状态指示灯会亮, LCD 出现 Welcome 开机 logo
- 3.3 启动完毕进入待机状态,可以手动选择语言、时区

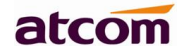

| Language                    |    |           |            |  |  |  |
|-----------------------------|----|-----------|------------|--|--|--|
| ⊙ English                   |    |           |            |  |  |  |
| ⊖ Français                  |    |           |            |  |  |  |
| ○ Русский                   |    |           |            |  |  |  |
| ⊖ Español                   |    |           |            |  |  |  |
| ●中文                         |    |           |            |  |  |  |
| ○繁體□                        | 中文 |           |            |  |  |  |
| Save                        |    |           |            |  |  |  |
| <br>NTP 设置                  |    |           |            |  |  |  |
| 1. 时区                       |    | +8China(l | Beijing) 🕯 |  |  |  |
| 2. NTP服务器 pool.ntp.org      |    |           |            |  |  |  |
| 3. 备份NTP服务 time.windows.con |    |           |            |  |  |  |
| 4. 夏令日                      | 时间 | 关闭        |            |  |  |  |
|                             |    |           |            |  |  |  |
|                             |    |           | Ţ          |  |  |  |
| 保存                          |    | 更改        | 返回         |  |  |  |

- 4.连接网络
  - 4.1 连接网线:

D3X 从 LAN 口接入网线与网络上其他设备进行通信。该连接方式支持桥接模式,因此其他设备也可以 从话机 PC 口接入网络。拓扑图如下:

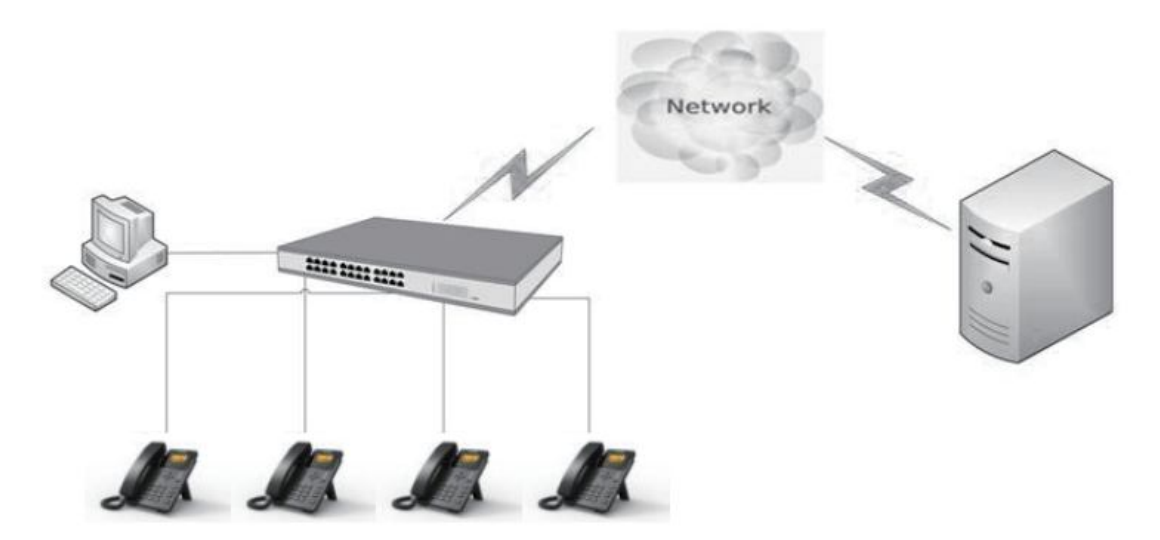

### 4.2 查看话机状态:

在话机获取到网络后,待机界面没有任何网络提示,按 <>>>键能看到当前 IP 地址,再按↓键,就能看 到 MAC 地址,固件等。

## 5. 配置话机

#### 5.1 配置话机方式:

D3X 可以通过话机 LCD 设置、访问 Web 页面和批量部署三种方式配置话机网络和账号。

#### 5.2 话机 LCD 设置

5.2.1 配置网络信息: 按 菜单 →设置 →高级设置(默认密码 admin)→网络 →LAN 端口(默认 IPv4)→按下键进入 IPv4 设置,默认为 DHCP 网络。

按切换键,切换为 STATIC IP →按下键输入 IPv4、子网掩码和默认网关后,按保存。静态 IP 地址配置成功。

5.2.2 配置账号信息: 按 菜单 →设置 →高级设置 (默认密码 admin)→账号,输入话机账号信息

#### 5.3 话机 Web 配置

5.3.1 访问话机 Web 页面: 在浏览器里面输入话机的 IP 地址,回车后输入用户名跟密码则可以访问网页设置页面。默认的用 户名和密码为:

| 用户名   | 密码    | 说明        |
|-------|-------|-----------|
| admin | admin | 管理员用户名和密码 |
| user  | user  | 普通用户名和密码  |

### 5.3.2 配置网络信息:

进入 网络配置 →基础,如下图所示:可选 DHCP 或静态 IP 地址

## atcom

|       |     |                                                |      | _           |               |      | 🕤 中文(简体) 🔻 <sub>注销</sub> |
|-------|-----|------------------------------------------------|------|-------------|---------------|------|--------------------------|
| atcom | 基本  | 账号配置                                           | 网络配置 | 可编程按键       | 话机配置          | 电话簿  |                          |
| 基础    |     |                                                |      |             |               |      |                          |
| 高级    | IPv | 山配且<br>4配置                                     |      |             |               | IPv4 | •                        |
|       |     | <ul> <li>DHCP (1)</li> <li>静态IP (1)</li> </ul> |      |             |               |      |                          |
|       |     | * IP地址                                         |      | 172.16.0.27 |               |      |                          |
|       |     | * 子网掩码<br>* 默认网关                               |      |             | 255.255.255.0 |      |                          |
|       |     |                                                |      |             |               |      |                          |
|       |     | 静态DNS                                          |      | ◉ 关 ◎ 开     | 0             |      |                          |
|       |     | 首选DNS服务                                        | 8    | 202.96.134. | 133           |      |                          |
|       |     | 备选DNS服务                                        | 38   | 8.8.8.8     |               |      |                          |

## 5.3.3 配置账号信息

进入 账号配置 →基础, 配置话机账号

|       |    |          |      |             |      | 🕥 中文(简体) 🔻 |
|-------|----|----------|------|-------------|------|------------|
| atcom | 基本 | 账号配置     | 网络配置 | 可编程按键       | 话机配置 | 电话簿        |
| 基础    |    |          |      |             |      |            |
| 编解码   |    | 账号       |      | _账号 1       | •    |            |
|       |    | 注册状态     |      | 已注册         |      |            |
| 高級    |    | 账号激活     |      | 启用          | ¥    |            |
|       |    | 显示标签     |      |             | 0    |            |
|       |    | 显示名字     |      |             | 0    |            |
|       |    | 认证名称     |      |             | 0    |            |
|       |    | * 用户名称   |      | 5017        | 0    |            |
|       |    | 密码       |      | ••••        | 0    |            |
|       |    | * SIP服务器 |      | 172.16.0.55 | 端口 5 | 060        |

### 5.4 批量部署

使用批量部署文件配置话机网络信息或是账号信息: 如下图所示:

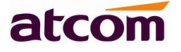

```
##
                          NETWORK
                                                              ##
******
##It configures the network type is 0(IPV4), 1(IPV6) ,2(IPV4IPV6)
##It configure the WAN port type is 0(DHCP),1(Static IP)
netwrok.internet network.type = 0
network.internet_port.type = 1
network.internet port.ip = 172.16.0.15
network.internet port.mask = 255.255.0.0
network.internet_port.gateway = 172.16.0.1
network.static dns enable =
network.primary_dns=
network.secondary dns =
##
                     Account1 Basic Settings
                                                                ##
*****
#It configure the account enable type is yes-Enable or no-Disabled, or 1-Enable or 0-Di
#The default value is yes or 1
account.1.enable =
account.1.label =
account.1.display_name = 5001
account.1.auth_name = 5001
account.1.user_name = 5<mark>001</mark>
account.1.password = 5001
account.1.outbound_proxy_enable =
account.1.outbound host =
account.1.outbound port =
account.1.record user name =
account.1.call id display =
account.1.callback oncode =
```